# OUMAN

### 3G-MOD3

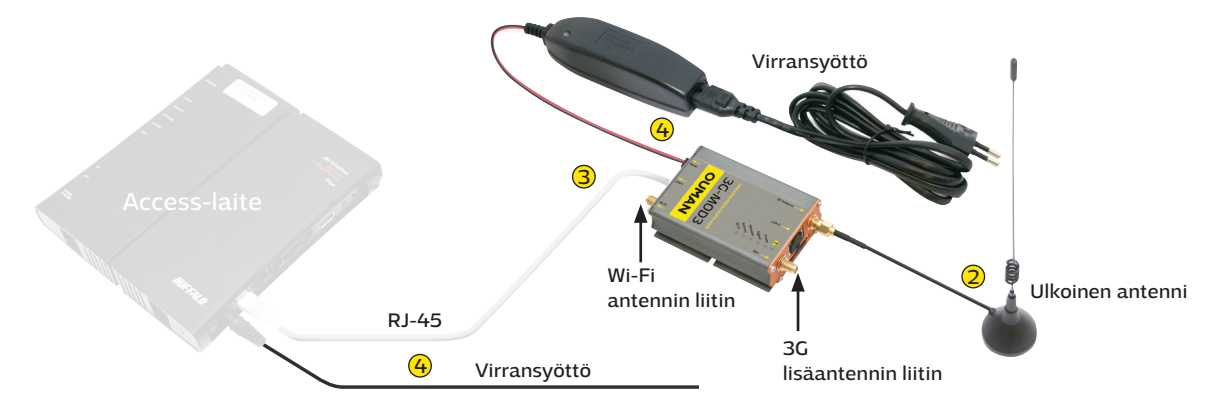

Ouman 3G-MOD3 on 3G-modeemi, jonka avulla voidaan muodostaa mobiili nettiyhteys sellaisissa kiinteistöissä, joissa ei ole jo valmiina nettiyhteyttä. Nettiyhteyden muodostamiseksi tarvitaan lisäksi dataliittymällä varustettu SIM-kortti (mieluiten sellainen, jossa dataliikennettä ei ole rajoitettu. SIM-kortin PIN-koodin kyselyn täytyy olla pois päältä.). Tuotepaketti sisältää vain 3G-modeemin, virtalähteen ja antennin. Hanki dataliittymällä varustettu SIM-kortti Oumanilta (3G-L1 tai 3G-L2) tai haluamaltasi operaattorilta.

Lisäksi tarvitaan myös Ouman Access -palvelu ja Ouman Access yhteensopiva päätelaite kuten Oulink, OuflexA tai ulkoinen Access laite. Näiden avulla saadaan suojattu yhteys internetistä automaatiolaitteisiin. Lisätietoa Ouman Access -palvelusta nettisivuiltamme www.ouman.fi/dokumenttipankki

Kytkentä ja käyttöönotto:

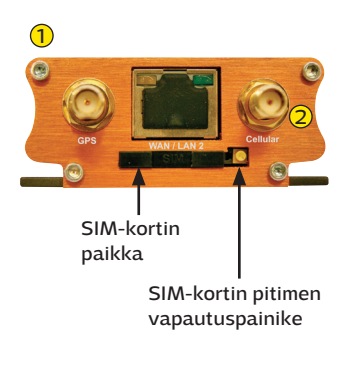

3G-MOD3 -laitteella on valmiiksi tehtaalla asetettu Oumanin yhteysasetukset. Jos käytät Ouman 3G-L1 tai 3G-L2 -liittymää, yhteysasetuksia ei tarvitse muuttaa. Mikäli käytössäsi on jonkun muun operaattorin SIM-kortti, voit joutua muuttamaan yhteysasetuksia. Selvitä tällöin dataliikenteen asetukset palvelun tarjoajalta. Yhteysasetusten muuttamiseksi katso ohjeet s. 2-4.

- 1 Laita SIM-kortti 3G-MOD3 -laitteeseen (ks. oheinen kuva). Kortin on oltava kooltaan mini-SIM (25 mm x 15 mm). Paina vapautuspainiketta esim. kynän kärjellä.
- Kytke ulkoinen antenni 3G-MOD3 -laitteeseen 3G Antenna -liittimeen. Vältä antennin sijoittelussa sellaista paikkaa, jossa on paksut kiviseinät. Vaativissa olosuhteissa antenni kannattaa sijoittaa mahdollisimman korkeaan paikkaan tai lähelle ikkunaa.
- 3 Kytke 3G-MOD3 -laitteen LAN1-portti Access-yhteensopivan laitteen internet / WAN -liittimeen RJ-45 -kaapelilla. Kaapelin tulee olla vähintään CAT-5E -tasoinen.
- Kytke virtajohdot molempiin laitteisiin (virta päälle). Järjestelmä on nyt käyttövalmis. Kun liität tietokoneesi 3G-MOD3-laitteeseen, huolehdi tietokoneesi tietoturvasta.

#### Modeemin merkkivalojen selitykset:

| Merkkivalo |         | Merkkivalon tila                                           | Toiminnan kuvaus                                                                                                    |
|------------|---------|------------------------------------------------------------|----------------------------------------------------------------------------------------------------|
| <b></b>    | •       | Punainen palaa<br>Punainen vilkkuu                         | Laitteistovika (Huom! Kun modeemiin kytketään sähköt, palaa<br>merkkivalo hetken ja sammuu sitten. Tämä on täysin normaalia.)<br>Ohjelmistovirhe |
| Power      | •       | Vihreä palaa<br>Ei valoa                                   | Modeemissa on käyttösähkö<br>Modeemissa ei ole käyttösähköä                                                                                      |
| Signal     | •       | Keltainen valo palaa<br>Keltainen valo vilkkuu<br>Ei valoa | Radioverkon yhteys on hyvä<br>Radioverkon yhteys on heikko<br>Ei yhteyttä radioverkkoon                                                          |
| Network    | <b></b> | Keltainen valo palaa<br>Keltainen valo vilkkuu<br>Ei valoa | Laitteessa on SIM-kortti<br>Laitte on rekisteröitynyt radioverkkoon<br>Laitteessa ei ole SIM-korttia                                             |
| Activity   | •       | Keltainen valo palaa<br>Keltainen valo vilkkuu<br>Ei valoa | Mobiilidatapalvelu on yhdistetty<br>Mobiilidataa siirtyy verkossa<br>Mobiilidatapalvelu ei ole päällä                                            |
| Wi-Fi      |         | Sininen valo palaa<br>Sininen valo vilkkuu<br>Ei valoa     | Wi-FI-verkko on käytössä.<br>Wi-Fi-verkossa liikkuu dataa<br>Wi-Fi ei ole käytössä                                                               |

#### Yhteysasetusten muuttaminen:

Mikäli olet hankkinut Oumanin 3G-liittymän, modeemi on suoraan käyttövalmis (Soneran, Elisan ja DNA:n liittymille). Jos käytät toisen operaattorin liittymää, täytyy APN-osoite mahdollisesti muuttaa. Modeemin tehdaskonfiguraatiossa APN-osoite on "**internet**". Tarkista käyttämäsi operaattorin APN-osoite, ja muuta se tarvittaessa (ks. ao. ohjeen kohta 4.)

Modeemin muita asetuksia ei tarvitse normaalisti muuttaa, mutta jos modeemi kadottaa jostain syystä asetukset, voidaan Ouman-tehdasasetukset palauttaa seuraavan ohjeen avulla.

- 1. Palauta modeemin tehdasasetukset painamalla laitteen päädyssä olevaa RESET-painiketta esim. osittain suoristetulla paperiliittimellä. Modeemissa tulee olla virta päällä.
- 2. Tietokoneellasi pitää olla DHCP päällä. Kun olet kytkenyt 3G-MOD3 -laitteen tietokoneeseesi RJ-45 -kaapelilla, mene selaimella osoitteeseen **192.168.1.1**. Selaimeen avautuu 3G-MOD3:n hallintasivu. Kirjoita Username-kenttään **admin** ja Password-kenttään salasanaksi **admin** ja klikkaa log in.

|                                                                                                    | Image: Constraint of the second of the second o           |
|----------------------------------------------------------------------------------------------------|----------------------------------------------------------------------------------------------------|
| 3. Valitse ylävalikosta System → System                                                                                                  |                                                                                                    |
| Maestro Quick Setup Status System Network Services Logout.<br>System<br>Administration<br>Schware<br>Backup: Flash<br>Firmmare<br>Reboot | Image: Construction       Image: Construction       Image: Construction<                                                                                                    |
| System-välilehdellä vaihda Timezone-                                                                                                    | General Settings Logging Language and Style                                                                                                    |
| kohtaan Europe/Helsinki. Tallenna                                                                                                    | Local Time Thu Aug 13 03 16 25 2015 😰 Sync with browser                                                                                                    |
| muutos klikkaamalla <b>Save &amp; Apply.</b>                                                                                             | Hostname Maestro Time Content Content |
|                                                                                                    | Save & Apply Save Reset                                                                                                    |

4. Mene kohtaan System  $\rightarrow$  Administration

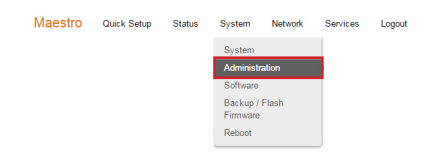

Kohdassa **Dropbear Instance**, vaihda Interface-valinta kohtaan **"lan"**. Vieritä sivun alareunaan ja tallenna muutos klikkaamalla **Save & Apply**.

| ) 🖬 🧱                                                                          | ) 🧔                                                             | े 💩 📘           | <b>]</b> @°         | E2       | 00 Series | maestro             | 9      |  |
|--------------------------------------------------------------------------------|-----------------------------------------------------------------|-----------------|---------------------|----------|-----------|---------------------|--------|--|
| Maestro Quick Setup                                                            | Status                                                          | System          | Network             | Services | Logout    | empowering wirel    | less.  |  |
| Router Password<br>Changes the administrator pass                              | word for ac                                                     | cessing the dev | vice                |          |           |                     |        |  |
| Password                                                                       |                                                                 |                 |                     | 8        |           |                     |        |  |
| Confirmation                                                                   |                                                                 |                 |                     | 2        |           |                     |        |  |
| SSH Access<br>Dropbear offers SSH network sh                                   | ell access                                                      | and an integrat | ed <u>SCP</u> serve | er       |           |                     |        |  |
| SSH Access<br>Dropbear offers <u>SSH</u> network sh<br>Dropbear Instance       | ell access                                                      | and an integrat | ed <u>SCP</u> serve | er       |           |                     | Delete |  |
| SSH Access<br>Dropbear offers <u>SSH</u> network at<br>Dropbear Instance       | ell access                                                      | and an integrat | ed <u>SCP</u> serve | er       |           |                     | Delete |  |
| SSH Access<br>Dropbear offers SSH network at<br>Dropbear Instance<br>Interface | <ul> <li>3g:</li> <li>Ian:</li> </ul>                           | and an integrat | ed <u>SCP</u> serve | er       |           |                     | Delete |  |
| SSH Access<br>Dropbear offers SSH network al<br>Dropbear Instance<br>Interface | 3g     Ian     ope                                              | and an integrat | ed <u>SCP</u> serve | er       |           |                     | Delete |  |
| SSH Access<br>Dropbear offers SSH network al<br>Dropbear Instance<br>Interface | <ul> <li>3g:</li> <li>Ian:</li> <li>ope</li> <li>ppt</li> </ul> | and an integrat | ed <u>SCP</u> serve | er       |           |                     | Delete |  |
| SSH Access<br>Dropbear offers SSH network sH<br>Dropbear Instance<br>Interface | 3g     Ian     ope     ppt     war                              | and an integrat | ed <u>SCP</u> serve | er       |           | Saun & Ambra Saun J | Delete |  |

5. Mene seuraavaksi kohtaan Network → Interfaces.

| Maestro | Quick Setup | Status | System | Network    | Services | Logout |
|---------|-------------|--------|--------|------------|----------|--------|
|         |             |        |        | Interfaces |          | ]      |
|         |             |        |        | Load Bala  | incing   |        |
|         |             |        |        | Wifi       |          |        |
|         |             |        |        | DHCP an    | d DNS    |        |
|         |             |        |        | Hostname   | 35       |        |
|         |             |        |        | Static Ro  | utes     |        |
|         |             |        |        | Diagnosti  | cs       |        |
|         |             |        |        | Firewall   |          |        |

Valitse 3G-välilehti ja syötä APNkenttään osoitteeksi **"internet**". Mikäli operaattorisi käyttää muuta yhteysosoitetta, syötä se tähän kenttään. Tallenna muutos klikkaamalla **Save & Apply.** 

|                                           | 0                           |                          | _                              | 0                                |                               |                                                                  | empowering wireless                              |
|-------------------------------------------|-----------------------------|--------------------------|--------------------------------|----------------------------------|-------------------------------|------------------------------------------------------------------|--------------------------------------------------|
| Vaestro o                                 | uick Setup                  | Status                   | System                         | Network                          | Services                      | Logout                                                           | AUTO REFRESH ON                                  |
| 3G WAN                                    | PPTP                        | LAN                      | WWAN                           | OPENVPN                          |                               |                                                                  |                                                  |
| nterfaces                                 | - 3G                        |                          |                                |                                  |                               |                                                                  |                                                  |
| On this page you on<br>network interfaces | an configure t separated by | he network<br>spaces. Yr | interfaces. '<br>ou can also u | You can bridge<br>use VLAN notat | several interfation INTERFACE | aces by ticking the "bridge<br>E.VLANNR ( <u>e.g.</u> : eth0.1). | interfaces" field and enter the names of several |
| Common Co                                 | nfiguration                 | n                        |                                |                                  |                               |                                                                  |                                                  |
| General Setup                             | Advanced                    | Settings                 | Firewall \$                    | Settings                         |                               |                                                                  |                                                  |
|                                           | Otation                     |                          |                                | 8                                | 2                             | DX: 0.00 R (0.014+ )                                             |                                                  |
|                                           | Status                      |                          |                                | 3g-3g                            | -                             | TX: 0.00 B (0 Pkts.)                                             |                                                  |
|                                           |                             |                          |                                |                                  |                               |                                                                  |                                                  |
|                                           | Protocol                    | UMTS/G                   | PRS                            | ۲                                |                               |                                                                  |                                                  |
| S                                         | ervice Type                 | UMTS/G                   | PRS                            | ٠                                |                               |                                                                  |                                                  |
|                                           | APN                         | internet                 |                                |                                  |                               |                                                                  |                                                  |
|                                           | PIN                         |                          |                                |                                  |                               |                                                                  |                                                  |
|                                           |                             |                          |                                |                                  |                               |                                                                  |                                                  |
|                                           | Username                    |                          |                                |                                  |                               |                                                                  |                                                  |
|                                           | Username                    |                          |                                |                                  |                               |                                                                  |                                                  |
|                                           | Username<br>Password        |                          |                                |                                  |                               |                                                                  |                                                  |
|                                           | Username<br>Password        |                          |                                |                                  |                               |                                                                  |                                                  |

6. Siirry WAN-välilehdelle ja mene kohtaan **Physical Settings.** 

Valitse Interfaces-kohdassa **Custom Interface** ja jätä nimikenttä tyhjäksi. Tallenna muutos klikkaamalla **Save & Apply.** Näyttöön tulee varoitusteksti, mutta sitä ei tarvitse huomioida.

|                      | ick Setup   | Status      | System            | Network                        | Services        | Logout                          |                         | AUTO REFRESH ON            |  |
|----------------------|-------------|-------------|-------------------|--------------------------------|-----------------|---------------------------------|-------------------------|----------------------------|--|
| 3G WAN               | PPTP        | LAN         | WWAN C            | OPENVPN                        |                 |                                 |                         |                            |  |
| Interfaces           | - WAN       | ĺ.          |                   |                                |                 |                                 |                         |                            |  |
| On this page you ca  | n configure | the network | interfaces. Yo    | u can bridge s                 | everal interfa  | ces by ticking the "bridg       | e interfaces" field and | enter the names of several |  |
| network interfaces s | eparated by | spaces. Yo  | iu can also use   | VLAN notatio                   | n INTERFACI     | E.VLANNR (e.g.: eth0.           | 1).                     |                            |  |
| Common Con           | figuratio   | n           |                   |                                |                 |                                 |                         |                            |  |
| General Setup        | Advanced    | Settings    | Physical Se       | ettings Fi                     | rewall Setting  | 8                               |                         |                            |  |
|                      |             |             |                   |                                |                 |                                 |                         |                            |  |
| Bridge               | interfaces  |             | creates           | a bridge over s                | specified inter | face(s)                         |                         |                            |  |
|                      | Interface   | 0           | etherne           | et Switch: "eth                | 0*              |                                 |                         |                            |  |
|                      |             | 0           | E VLAN I          | Interface: "eth(               | ).1" (lan)      |                                 |                         |                            |  |
|                      |             | 0           | W VLAN I          | Interface: "ethi               | ).2" (wan)      |                                 |                         |                            |  |
|                      |             | 0           | Etherne           | et Adapter: "gr                | etap0"          |                                 |                         |                            |  |
|                      |             |             | Etherne           | et Adapter: "tu                | n0" (openvpn    | )                               |                         |                            |  |
|                      |             | 0           |                   |                                |                 |                                 |                         |                            |  |
|                      |             | 0           | · Wireles         | ss Network: Ur                 | nknown "Mae:    | stro E200" (lan)                |                         |                            |  |
|                      |             | 0           | Wireles<br>Custon | ss Network: Ur<br>n Interface: | nknown "Mae:    | stro E200" (lan)                |                         |                            |  |
|                      |             | 0<br>0<br>0 | Wireles<br>Custon | ss Network: Ur<br>n Interface: | hknown "Mae:    | stro E200" ( <mark>Ian</mark> ) |                         |                            |  |

7. Siirry LAN-välilehdelle ja mene kohtaan **Physical Settings**.

Valitse Interfaces-kohdassa myös VLAN Interface: "eth0.2". Myös VLAN Interface: "eth0.1" ja Wireless Network tulee olla valittuina. Tallenna muutos klikkaamalla Save & Apply.

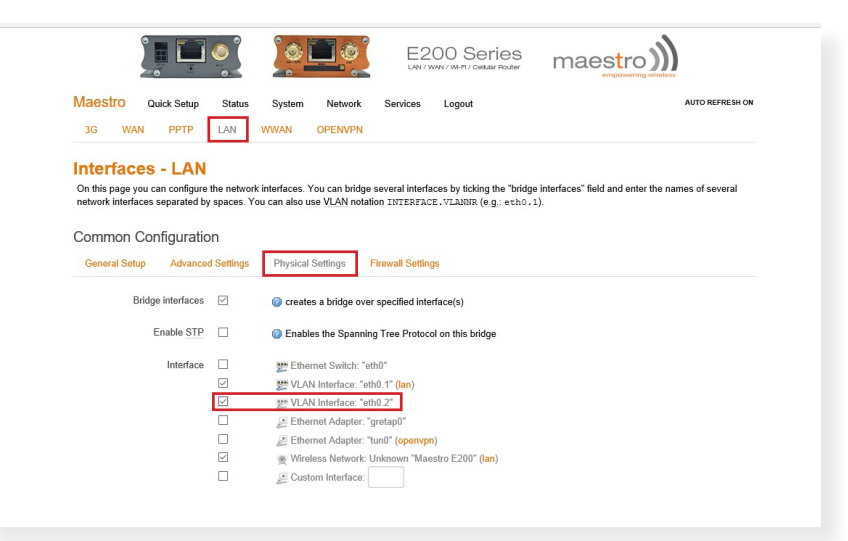

#### 8. Mene kohtaan Network → Wifi.

| Maestro Quick Setup Status System Network Services Logout                                                                                                    | Maestro Quick Setup Status System Network Services Logout Auto REFRESH ON                                                                                                    |
|----------------------------------------------------------------------------------------------------|----------------------------------------------------------------------------------------------------|
| Load Balancing                                                                                                    | radio0: Master "Maestro E200"                                                                                                    |
| Wifi                                                                                                    | Wireless Network: Master "Maestro E200" (wlan0)                                                                                                    |
| DHCP and DNS                                                                                                    | The Device Configuration section covers physical settings of the radio hardware such as channel, transmit power or antenna selection which are shared among                                                                             |
| Static Routes                                                                                                    | all defined wireless networks (if the radio hardware is multi-SSID capable). Per network settings like encryption or operation mode are grouped in the Interface<br>Configuration.                                                      |
| Diagnostics                                                                                                    |                                                                                                    |
| Firewall                                                                                                    | Device Configuration                                                                                                    |
|                                                                                                    | General Setup Advanced Settings                                                                                                    |
| Valitse Edit                                                                                                    | Status all Model: Mater (1 SBD): Materito E 200<br>0% BSSDE: A 42 E 9X 02 A3 L for payritor: mixed WPA/WPA2 PSK (0CMP)<br>Channel: 11 (2 452 CHz) IT & Power 20 dBm<br>Signal: 0 dBm [Noise: 0 dBm]<br>Bitrate: 0.0 Mbd/s [ Country: 00 |
| Generic MAC80211 802.11bgn (radio0)                                                                                                    | Mindaen notwork is ambled                                                                                                    |
| Size         O Adameter         O Size         O Size <tho size<="" th=""> <tho size<="" th=""> <tho <="" size<="" td=""><td>Channel 11 (12.452 GHz)</td></tho></tho></tho> | Channel 11 (12.452 GHz)                                                                                                    |
| Associated Stations                                                                                                    | Transmit Power 20 dBm (100 mW)                                                                                                    |
| SSID MAC-Address IPv4-Address Signal Noise RX Rate TX Rate                                                                                                    | () dBm                                                                                                    |
| No information available                                                                                                    |                                                                                                    |
|                                                                                                    | Interface Configuration                                                                                                    |
|                                                                                                    | General Setup Wireless Security MAC-Filter                                                                                                    |
| Avautuvassa näkymässä klikkaa wireless                                                                                                    | Mode Access Point    Reset                                                                                                    |
| network tilaksi " <b>Disable</b> ". Tallenna muu-                                                                                                    | ESSID Maestro E200                                                                                                    |
| tos klikkaamalla <b>Save &amp; Apply.</b>                                                                                                    |                                                                                                    |

- Valitse Advanced Settings-välilehti. Country Code -kohdassa valitse maakoodiksi FI-Finland. Tallenna muutos klikkaamalla Save & Apply.
- Kirjaudu lopuksi ulos "Logout"-painikkeesta.

|                                                                                                    | <u></u>                                                                                     |                                                                   | E200 S                                                 | Series<br>/ celular Router                     | maestro                                                            |                                   |
|----------------------------------------------------------------------------------------------------|---------------------------------------------------------------------------------------------|-------------------------------------------------------------------|--------------------------------------------------------|------------------------------------------------|--------------------------------------------------------------------|-----------------------------------|
| Maestro Quick Setup                                                                                                    | Status Sys                                                                                  | tem Network                                                       | Services Logo                                          | ut                                             |                                                                    | AUTO REFRESH ON                   |
| radio0: Master "Maestro E200"                                                                                                    |                                                                                             |                                                                   |                                                        |                                                |                                                                    |                                   |
| Vireless Networl<br>The Device Configuration section<br>all defined wireless networks (if 1<br>Configuration.<br>Device Configuration | C Master<br>n covers physical s<br>the radio hardware                                       | "Maestro E2<br>settings of the radio ha<br>is multi-SSID capable) | 200" (wlan<br>dware such as char<br>Per network settin | 0)<br>nnel, transmit pow<br>gs like encryption | er or antenna selection which a<br>or operation mode are grouped i | e shared among<br>n the Interface |
| Band                                                                                                    | 2.4GHz (802.11d                                                                             | 1+n) •                                                            |                                                        |                                                |                                                                    |                                   |
| HT mode (802.11n)                                                                                                    | 20MHz                                                                                       | •                                                                 |                                                        |                                                |                                                                    |                                   |
| Country Code                                                                                                    | FI - Finland                                                                                | ۲                                                                 |                                                        |                                                |                                                                    |                                   |
| Distance Optimization                                                                                                    | EC - Ecuador<br>EE - Estonia<br>EG - Egypt<br>EH - Western Sa<br>ER - Eritrea<br>ES - Spain | ihara                                                             | ountry codes.<br>. member in meters.                   |                                                |                                                                    |                                   |
| Fragmentation Threshold                                                                                                    | ET - Ethiopia<br>FI - Finland                                                               |                                                                   |                                                        |                                                |                                                                    |                                   |
| RTS/CTS Threshold                                                                                                    | FK - Falkland Is<br>FM - Micronesia<br>FO - Faroe Islan<br>FR - France<br>GA - Gabon        | lands<br>ds                                                       |                                                        |                                                |                                                                    |                                   |
| Interface Configuration                                                                                                    | GB - United King<br>GD - Grenada<br>GE - Georgia                                            | jdom                                                              |                                                        |                                                |                                                                    |                                   |
| General Setup Wireless S                                                                                                    | GF - French Gui<br>GG - Guernsey<br>GH - Ghana                                              | ana                                                               |                                                        |                                                |                                                                    |                                   |

Wi-Fi yhteys voidaan ottaa haluttaessa käyttöön vaihtamalla kohdassa 8. wireless network tilaksi "**Enable**". Tallenna muutos klikkaamalla **Save & Apply.** Jos Wi-fi otetaan käyttöön suosittelemme vaihtamaan Wi-Fi verkon nimen ja salasanan. Verkon nimi annetaan **General Setup** -kohdassa ESSID kenttään. Oletuksena siinä on Maestro E200. Salasanan vaihto tapahtuu **Wireless Security**-kohdassa kirjoittamalla **Key**-kenttään haluttu uusi salasana. Tallenna muutokset klikkaamalla **Save & Apply.** 

### Eri operaattoreiden APN osoitteet (ks s. 3 kohta 4)

| Operattori         | APN                 |
|--------------------|---------------------|
| DNA                | internet            |
| Elisa              | internet            |
| Saunalahti         | internet.saunalahti |
| Saunalahti Prepaid | internet            |
| Sonera             | internet            |
| Tele Finland       | internet            |
| Welho              | internet.welho.fi   |

OUMAN OY Voimatie 6, 90440 Kempele Puh. 0424 8401 Fax 08 815 5060 Espoon myyntikonttori: Lars Sonckin Kaari 12, 02600 Espoo Puh. 0424 840 202

HUOM! Operaattorien yhteysasetukset ovat voineet muuttua tämän ohjeen kirjoittamisen jälkeen. MIkäli internetyhteys ei toimi tässä mainituilla APN-asetuksilla, tarkista voimassa olevat asetukset operaattorilta.

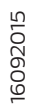

## OUMAN